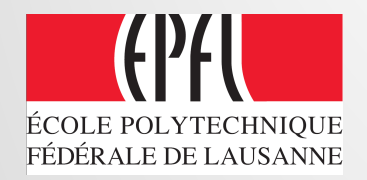

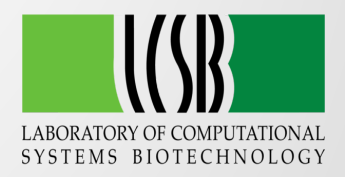

# **ATLAS of Biochemistry**

#### **USER GUIDE**

http://lcsb-databases.epfl.ch/atlas/

### CONTENT

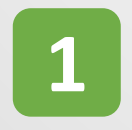

#### **GET STARTED**

Create your user account

2

#### NAVIGATE

- Curated KEGG
  reactions
- ATLAS reactions
- Pathways
- Maps

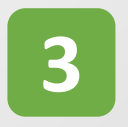

#### USE IT !

- Fill a gap
- Find a pathway
- Get information

### GET STARTED

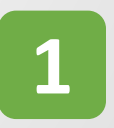

- Send an e-mail to <u>anastasia.sveshnikova@epfl.ch</u> with
  - Your name
  - Your institution

→ Please note that only requests from group leaders will be considered!

- We will send you a license agreement to be signed, and provide you with username & password
- Go to <a href="http://lcsb-databases.epfl.ch/atlas/">http://lcsb-databases.epfl.ch/atlas/</a> and login:

| Please Login |  |
|--------------|--|
| Username :   |  |
| 1            |  |
| Password :   |  |
|              |  |
|              |  |
| LOGIN        |  |
|              |  |

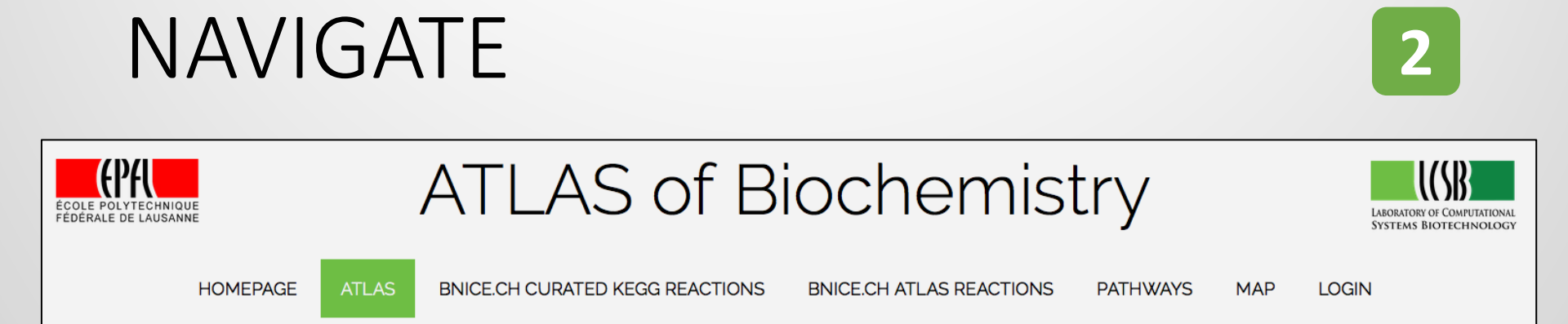

1. BNICE.ch curated KEGG reactions

A table of **8'041** KEGG reactions, curated by BNICE.ch and computationally annotated with a 3<sup>rd</sup> level **EC number** and a reconstruction mode

#### 2. BNICE.ch ATLAS reactions

A table of **149'052** known and novel enzymatic reactions, annotated with values for the **Gibbs free energy of reactions**, a 3<sup>rd</sup> level **EC number** and, for novel reactions, the structurally **most similar known reaction** including a similarity score (BridgIT result)

#### 3. Pathways

A tool to perform a **pathway search** from a source compound to a target compound

### 1. CURATED KEGG REACTIONS

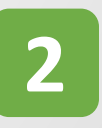

| Choose                   | e visible columns<br>Export reaction            | Show selecters as a CSV file                                              | ed sets of read                   | tions<br>Sort alphabeti                                       | Search f                                            | or a stri         | ng                                       |
|--------------------------|-------------------------------------------------|---------------------------------------------------------------------------|-----------------------------------|---------------------------------------------------------------|-----------------------------------------------------|-------------------|------------------------------------------|
|                          | HOMEPAGE ATLAS B                                | NICE.CH CURATED KEGG REACTION                                             | NS BNICE.CH A                     | TLAS REACTIONS                                                | PATHWAYS                                            | МАР               | LOGIN                                    |
| BNICE<br>Column visibili | E.ch Curated KEG                                | G Reactions                                                               | ep covered reactions              | Show multistep reactions                                      |                                                     | Se                | earch:                                   |
| KEGG 🔺                   | REACTION                                        |                                                                           | ♦ ENZYME                          | REACTION RULE                                                 | + ENERGY +                                          | ERR (             | RECONSTRUCTION \$                        |
| R00192                   | C00001+C00021 <=> C00155+C00212                 | S-Adenosyl-L-homocysteine<br>hydrolase                                    | 3.3.1.1                           | 3.3.1                                                         | -5.67                                               | true              | exact reconstruction                     |
| R00193                   | C00001+C00021 <=> C00014+C03431                 | S-Adenosyl-L-homocysteine<br>aminohydrolase                               | 3.5.4.28                          | 3.5.99                                                        | -5.82                                               | true              | exact reconstruction                     |
| R00194                   | C00001+C00021 <=> C00147+C03539                 | S-Adenosyl-L-homocysteine<br>homocysteinylribohydrolase                   | 3.2.2.9                           | 3.2.2                                                         | -0.73                                               | true              | exact reconstruction                     |
| R00195                   | C00001+C06393 <=> (2) C00014+C00022             | 2,3-diaminopropanoate<br>ammonia-lyase (adding water<br>pyruvate-forming) | 4.3.1.15                          | 4.3.1                                                         | -21.62                                              | true              | exact reconstruction                     |
| R00199                   | C00001+C00002+C00022<=><br>C00009+C00020+C00074 | ATP:pyruvate,water<br>phosphotransferase                                  | 2.7.9.2                           |                                                               | 0                                                   | false             | 1-step<br>biotransformation              |
| R00200                   | C00002+C00022 <=> C00008+C00074                 | ATP:pyruvate<br>2-0-phosphotransferase                                    | 2.7.1.40                          | 2.7.1                                                         | -4.61                                               | true              | exact reconstruction                     |
| KEGG ID                  | Reaction equation                               | Name of the<br>enzyme (if known)                                          | EC number<br>according to<br>KEGG | 3 <sup>rd</sup> – level<br>EC number<br>according<br>to ATLAS | Gibbs free<br>energy of<br>reaction i<br>kcal/mol - | e<br>n<br>+ error | Level of<br>reconstruc-<br>tion in ATLAS |

#### 2. ATLAS REACTIONS

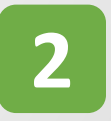

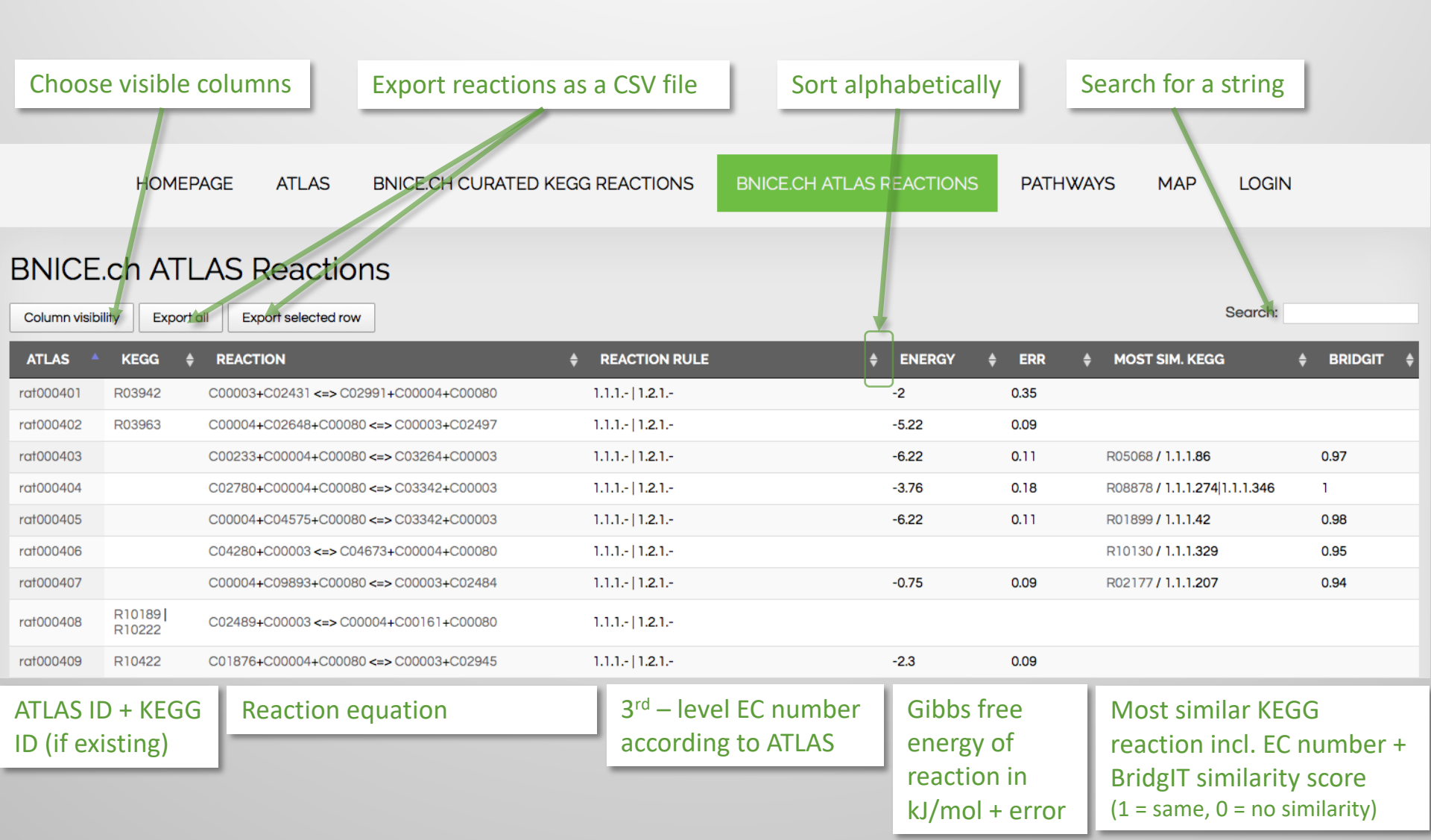

#### **PATHWAYS - Overview** 3.

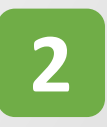

Atlas Pathways Search for all the possible routes from any substrate compound to any product.

| Maximal number of pathways                   |               |                                      | 200                                          | Set the maximum number of nathways to show the maximum for the maximum number of nathways to show the maximum number of nathways to show the nation nathways to show the nation nathways to show the nation nathways to show the nation nathways to show the nation nathways to show the nation nation nathways to show the nation nation nathways to show the nation nation nation nathways to show the nation nation nathways to show the nation nation n |                                                               |                       |               | of             |          |
|----------------------------------------------|---------------|--------------------------------------|----------------------------------------------|----------------------------------------------------------------------------------------------------|---------------------------------------------------------------|-----------------------|---------------|----------------|----------|
| Maximal pathway length                       |               |                                      | 5                                            | ٢                                                                                                    | pathway length, the maximum                                   |                       |               |                |          |
| Maximal number of novel (rat) steps          |               |                                      | 4                                            | ٢                                                                                                    | number of novel steps, and the maximal change in carbon atoms |                       |               |                |          |
| Maximal chan                                 | ige in carbon | Now                                  |                                              | 1                                                                                                    | ٢                                                             | Type in th            | e name        | or the KE      | GG ID of |
| Source compound ID                           |               |                                      | 17476                                        | ٢                                                                                                    | the source compound and the targe                             |                       |               |                |          |
| Source compo                                 | ound name/k   | KEGG                                 |                                              | Caffeine (C07481)                                                                                                    |                                                               | compound              | u             |                | _        |
| Target compound ID                           |               |                                      | 13315                                        | ٢                                                                                                    | KEGG score =<br># KEGG reactions / # reaction step            |                       |               |                |          |
| Target compo                                 | ound name/K   | EGG                                  |                                              | Theobromine (C07480)                                                                                                    |                                                               |                       |               |                |          |
|                                              |               |                                      | Search for Pathways                          | Length sc                                                                                                    | ength score = Graph visualizati                               |                       |               |                |          |
| Column visibility Export CSV Export selected |               |                                      |                                              |                                                                                                    | 1 / # reac                                                    | tion steps            |               | Search:        |          |
| ID 🔺                                         | LENGTH        | INTERMEDIATES KEGG                   | INTERMEDIATE NA                              | MES                                                                                                    | <b>♦ REACT</b>                                                | ions <del>(</del>     | LENGTH<br>SC. | \$ KEGG SC. \$ | GRAPH    |
| 1                                            | 1             | C07481 => C07480                     | Caffeine => Theobrom                         | nine                                                                                                    | rat26726                                                      | 3                     | 1             | 0              | Graph    |
| 2                                            | 3             | C07481 => C07130 => C16357 => C07480 | Caffeine => Theophyll                        | ine => 3-Methylxanthine => Theob                                                                                                    | promine rat26724                                              | 1, rat26716, rat26723 | 0.33          | 0              | Graph    |
| 3                                            | 3             | C07481 => C13747 => C00155 => C07480 | Caffeine => 1,7-Dimet<br>Theobromine         | > rat26725                                                                                                    | 5, rat26725, rat26726                                         | 0.33                  | 0             | Graph          |          |
| 4                                            | 3             | C07481 => C13747 => C01217 => C07480 | Caffeine => 1,7-Dimet<br>Tetrahydromethanopt | hylxanthine => 5,6,7,8-<br>terin => Theobromine                                                                                                    | rat26725                                                      | 5, rat26410, rat26022 | 0.33          | 0              | Graph    |

#### 3. PATHWAYS - Graph visualization

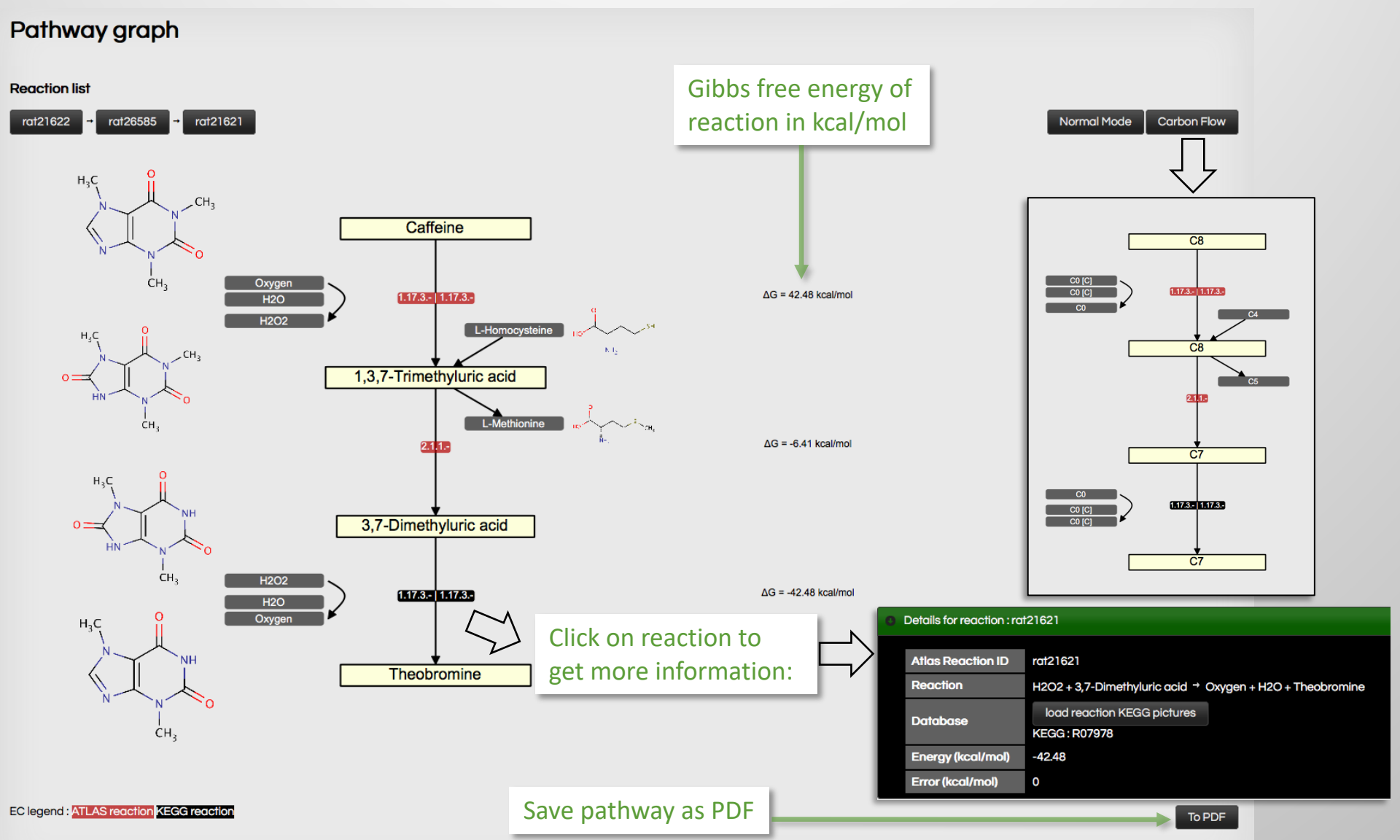

2

## USE IT !

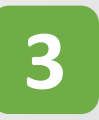

Find a pathway for a metabolic engineering

**project.** Use the pathway search to find a new biosynthesis route of known and novel enzymatic reaction steps from a precursor metabolite towards your chemical of interest. For novel reactions, we provide the most similar KEGG reaction which can be used as a starting point for enzyme engineering approaches. The values for the Gibbs Free Energy of reactions help to evaluate the thermodynamic feasibility of a new pathway.

- **Fill a gap** in a metabolic network reconstruction. Use the pathway search to find possible reaction steps that bridge the gap in your metabolic network. Thanks to the BridgIT annotation you can even find a similar KEGG reactions and trace back a candidate gene sequence by Gene-Protein-Reaction (GPR) association.
- **Get information** about a specific KEGG reaction. The database of curated KEGG reactions can be used to retrieve information that is missing in other databases, especially regarding EC classification, reaction mechanism for multi-step reactions or Gibbs free energy of reaction.